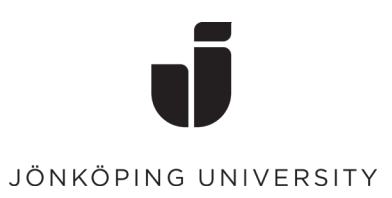

## Guide för att bekräfta sina privata kontaktuppgifter via Självservice.

• Klicka på ikonen "Självservice användarkonto"

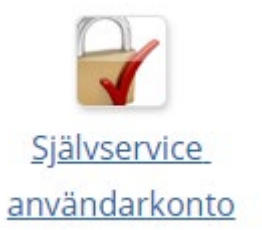

• Logga in med din studentmail och lösenord.

| JÖNKÖPING UNIVERSITY                                                 |
|----------------------------------------------------------------------|
|                                                                      |
|                                                                      |
| Use your JU e-mail address and password                              |
| boem20yq@student.ju.se                                               |
| Logga in                                                             |
| Har du problem att logga in med ditt konto?<br>Kontakta IT Helpdesk. |

• Nedan på sidan hittar du "Privata kontaktuppgifter" där fyller du i både en privat mailadress och ett mobilnummer. Klicka sedan på "Spara"

## Privata kontaktuppgifter

Glömt eller utgånget lösenord?

Dina privata kontaktuppgifter kommer att hanteras i interna och administrativa system. För att kunna använda återställning av lösenord behöver du bekräfta både privat e-postadress och mobilnummer.

| E-postadress | Bekräfta e-postadress  |
|--------------|------------------------|
| Mobilnummer  | ☐ Bekräfta mobilnummer |
|              | -                      |

Spara

• Sedan fyller du i koden som blivit skickad till din e-post och mobilnummer. Klicka sedan på "Spara"

## Bekräfta personlig e-post

Fyll i koden skickad till

Kod skickad till din e-post

OBS! Använd "Avbryt" knappen om något går fel eller om du inte kan komma åt din e-post.